## Markere mail som Søppel

- Logg inn på ZIMBRA mail.
- Høyreklikk på «Suspekt Mail».
- Trykk på «Mark as Spam» og du vil se at mailen forsvinner.

Å fjerne uønsket mail er ikke en engangsaktivitet. Leverandørene skifter url-adresser og bytter ut ord og uttrykk slik at ikke filteret skal kunne stanse mailen.

De aller fleste mail er harmløs, men uansett er det greit å ha det ryddig i klubbens mailboks. Det bør uansett være Rotary-relaterte mailer som ligger der.

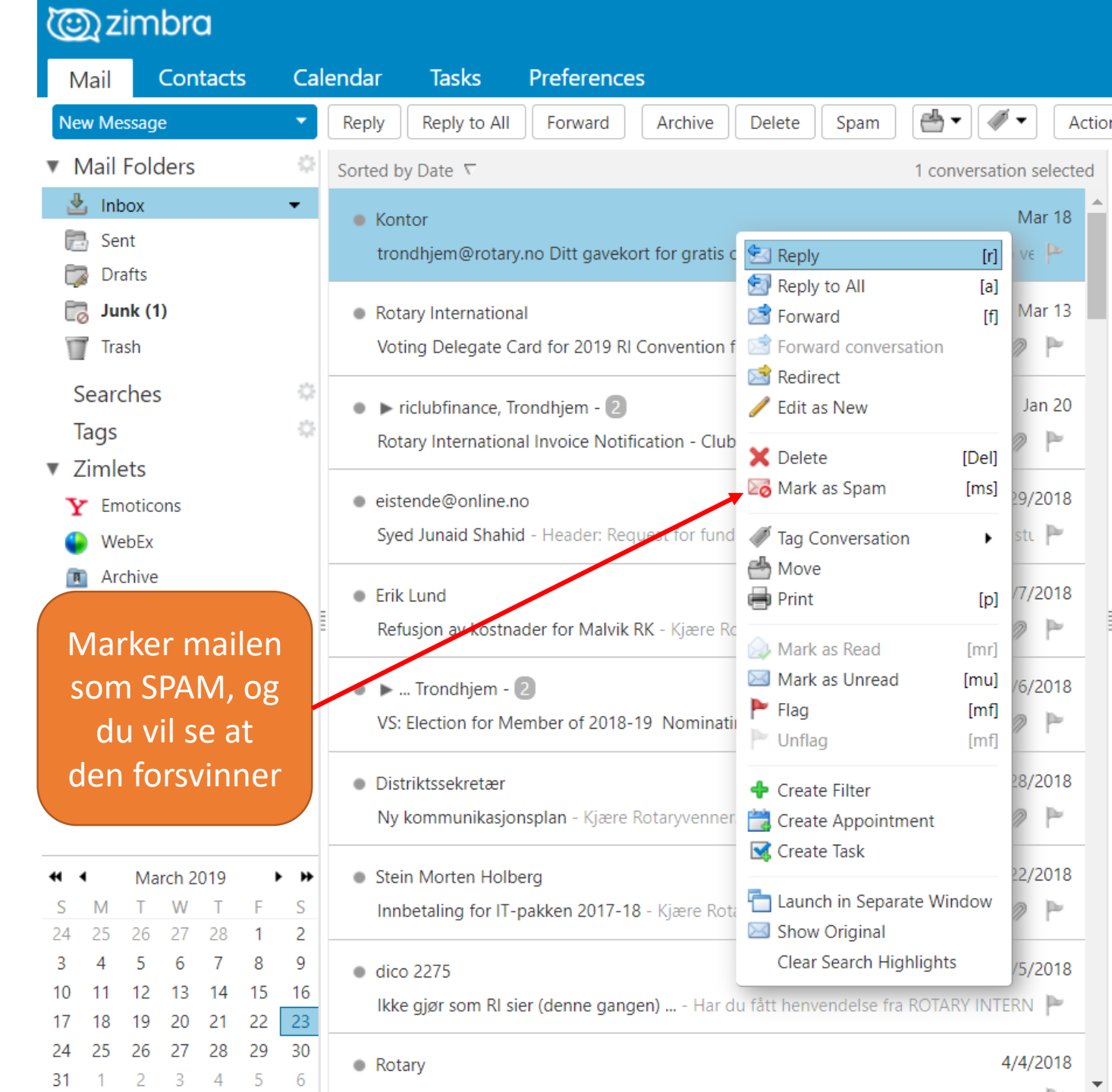

## Markere mail som Søppel

- Logg inn på Outlook mail.
- Høyreklikk på «Suspekt Mail».
- Trykk på «Merk som søppelpost» og du vil se at mailen forsvinner.

Å fjerne uønsket mail er ikke en engangsaktivitet. Leverandørene skifter url-adresser og bytter ut ord og uttrykk slik at ikke filteret skal kunne stanse mailen.

De aller fleste mail er harmløs, men uansett er det greit å ha det ryddig i klubbens mailboks. Det bør uansett være Rotary-relaterte mailer som ligger der.

Marker mailen som SPAN, og du vil se at den forsvinner

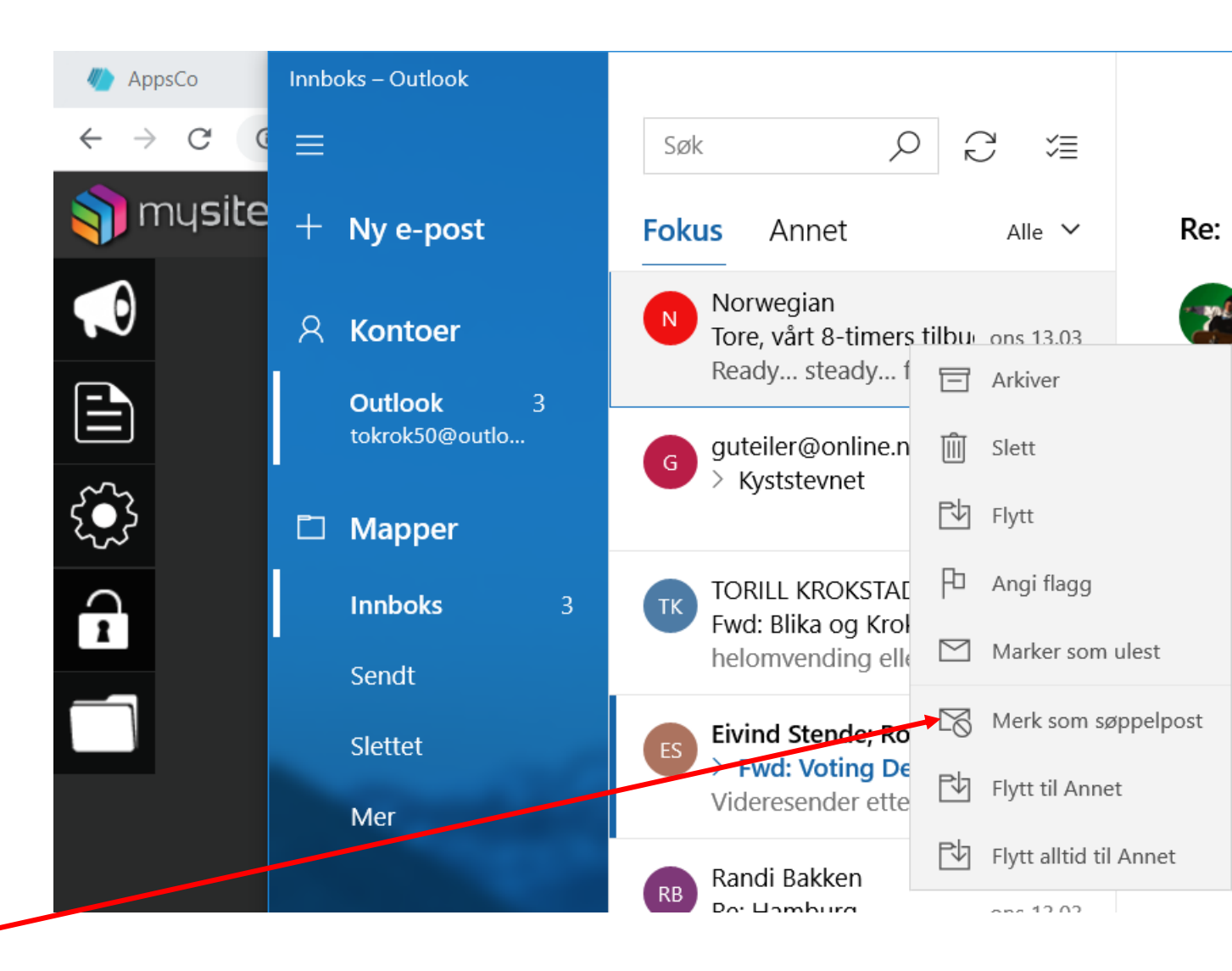